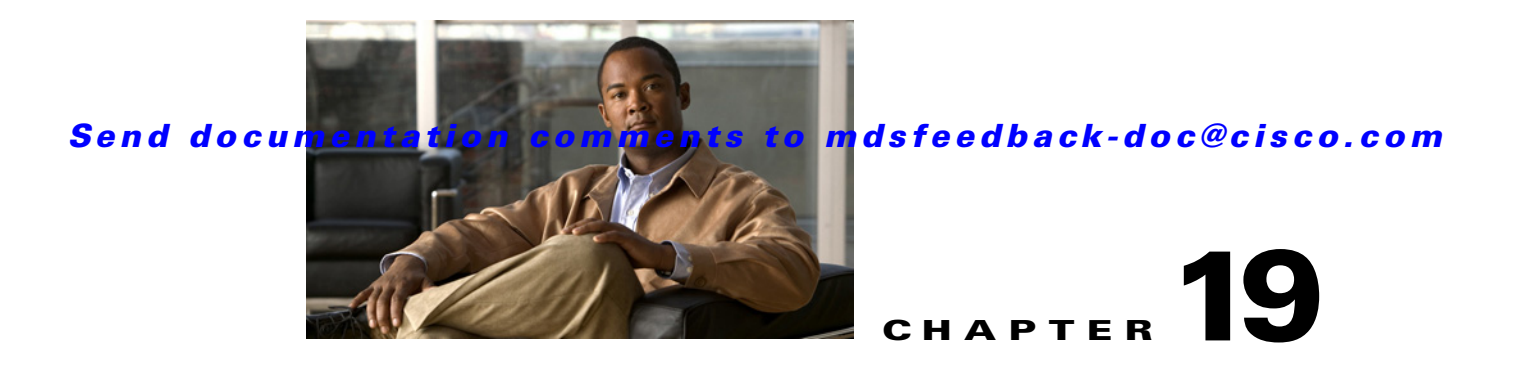

# **Managing Modules**

This chapter describes how to manage switching and services modules (also known as line cards) and provides information on monitoring module states.

This chapter includes the following sections:

- About Modules, page 19-1
- Verifying the Status of a Module, page 19-3
- Obtaining Supervisor Module Statistics, page 19-4
- Checking the State of a Module, page 19-4 •
- Reloading Modules, page 19-5
- Preserving Module Configuration, page 19-7 •
- Powering Off Switching Modules, page 19-8
- Identifying Module LEDs, page 19-9
- Default Settings, page 19-12

# **About Modules**

Table 19-1 describes the supervisor module options for switches in the Cisco MDS 9000 Family.

| Product        | Number of<br>Supervisor<br>Modules | Supervisor<br>Module Slot<br>Number | Switching and Services Module<br>Features                                                |
|----------------|------------------------------------|-------------------------------------|------------------------------------------------------------------------------------------|
| Cisco MDS 9513 | Two modules                        | 7 and 8                             | 13-slot chassis allows any switching or<br>services module in the other eleven<br>slots. |
| Cisco MDS 9509 | Two modules                        | 5 and 6                             | 9-slot chassis allows any switching or services module in the other seven slots.         |
| Cisco MDS 9506 | Two modules                        | 5 and 6                             | 6-slot chassis allows any switching or services module in the other four slots           |

| Product         | Number of<br>Supervisor<br>Modules | Supervisor<br>Module Slot<br>Number | Switching and Services Module<br>Features                                                |
|-----------------|------------------------------------|-------------------------------------|------------------------------------------------------------------------------------------|
| Cisco MDS 9216  | One module                         | 1                                   | 2-slot chassis allows one optional<br>switching or services module in the<br>other slot. |
| Cisco MDS 9216A | One module                         | 1                                   | 2-slot chassis allows one optional<br>switching or services module in the<br>other slot. |
| Cisco MDS 9216i | One module                         | 1                                   | 2-slot chassis allows one optional switching or services module in the other slot.       |

Table 19-1 Supervisor Module Options (continued)

## **Supervisor Modules**

Supervisor modules are automatically powered up and started with the switch.

- Cisco MDS 9513 Directors have two supervisor modules—one in slot 7 (sup-1) and one in slot 8 (sup-2). See Table 19-2. When the switch powers up and both supervisor modules come up together, the active module is the one that comes up first. The standby module constantly monitors the active module. If the active module fails, the standby module takes over without any impact to user traffic.
- Cisco MDS 9506 and Cisco MDS 9509 switches have two supervisor modules—one in slot 5 (sup-1) and one in slot 6 (sup-2). See Table 19-2. When the switch powers up and both supervisor modules come up together, the active module is the one that comes up first. The standby module constantly monitors the active module. If the active module fails, the standby module takes over without any impact to user traffic.
- Cisco MDS 9216i switches have one supervisor module that includes an integrated switching module with 14 Fibre Channel ports and two Gigabit Ethernet ports.
- Cisco MDS 9200 Series switches have one supervisor module that includes an integrated 16-port switching module.

Table 19-2 Supervisor Module Terms and Usage

| Module Terms          | Fixed or Relative                           | Usage                                                                                                    |
|-----------------------|---------------------------------------------|----------------------------------------------------------------------------------------------------|
| module-7 and module-8 | Fixed usage for<br>MDS 9513                 | module-7 always refers to the supervisor module in slot 7 and module-8 always refers to the supervisor module in slot 8.    |
| module-5 and module-6 | Fixed usage for<br>MDS 9509 and<br>MDS 9506 | module-5 always refers to the supervisor module in slot 5 and<br>module-6 always refers to the supervisor module in slot 6. |
| module-1              | Fixed usage for<br>MDS 9200 series          | module-1 always refers to the supervisor module in slot 1.                                                                  |

| Module Terms               | <b>Fixed or Relative</b> | Usage                                                                                                    |
|----------------------------|--------------------------|----------------------------------------------------------------------------------------------------|
| sup-1 and sup-2            | Fixed usage              | On the MDS 9506 and MDS 9509 switches, sup-1 always refers to the supervisor module in slot 5 and sup-2 always refers to the supervisor module in slot 6.                                                                                                |
|                            |                          | On the MDS 9513 Directors, sup-1 always refers to the supervisor module in slot 7 and sup-2 always refers to the supervisor module in slot 8.                                                                                                    |
| sup-active and sup-standby | Relative usage           | sup-active refers to the active supervisor module—relative to the slot that contains the active supervisor module.                                                                                                    |
|                            |                          | sup-standby refers to the standby supervisor module—relative to the slot that contains the standby supervisor module.                                                                                                    |
| sup-local and sup-remote   | Relative usage           | If you are logged into the active supervisor, sup-local refers to the active supervisor module and sup-remote refers to the standby supervisor module.                                                                                                   |
|                            |                          | If you are logged into the standby supervisor, sup-local refers to the standby supervisor module (the one you are logged into.) There is no sup-remote available from the standby supervisor module (you cannot access a file system on the active sup). |

| Table 19-2 Supervisor Module Terms and Usag |
|---------------------------------------------|
|---------------------------------------------|

## **Switching Modules**

Cisco MDS 9000 Family switches support any switching module in any non-supervisor slot. These modules obtain their image from the supervisor module.

## **Services Modules**

Cisco MDS 9000 Family switches support any services module in any non-supervisor slot.

Refer to the *Cisco MDS 9000 Family SAN Volume Controller Configuration Guide* for more information on CSMs.

# Verifying the Status of a Module

Before you begin configuring the switch, you need to ensure that the modules in the chassis are functioning as designed. To verify the status of a module at any timeexpand **Switches** and then select **Hardware** in the Physical Attributes pane in Fabric Manager and select **Card Module Status** tab in the Information pane (see the "Fibre Channel Interfaces" section on page 20-2). The interfaces in each module are ready to be configured when the ok status is displayed. A sample screenshot follows:

Figure 19-1

9-1 Card Module Status Display

| 1 🗗 😫 💈   | 2 🏩          |                                                                                                    |                  |       |                |                                       |                     |                |               | 🗹 Adv            | /anced |
|-----------|--------------|----------------------------------------------------------------------------------------------------|------------------|-------|----------------|---------------------------------------|---------------------|----------------|---------------|------------------|--------|
| <b>a</b>  | <b>P</b> 100 | 5 🖬 🥴 🖉                                                                                                    |                  |       |                |                                       | /SAN/Fa             | ibric sw       | -46-180       | /Switches/Hard   | lware  |
| Inventory | Card         | Module Status Temperature Sensors Power                                                                         | Supplies         |       |                |                                       |                     |                |               |                  |        |
| Switch    | Slot         | Name                                                                                                    | Model            | Reset | Oper<br>Status | Reset Reason                          | Last Change         | Power<br>Admin | Power<br>Oper | Power<br>Current |        |
| sw-47-24  | 2            | 1/2 Gbps FC Module                                                                                              | DS-X9016         |       | ok.            | Unknown                               | 2007/04/18-10:28:23 | on             | ok            | 210.0W / 5.0A    | ~      |
| sw-47-24  | 1            | 2x1GE IPS, 14x1/2Gbps FC/Supervisor(active)                                                                     | DS-X9216i-K9-SUP |       | ok.            | Reset Requested by CLI command reload | 2007/04/18-10:26:17 | on             | ok            | 209.16W / 4.98A  |        |
| sw-47-152 | 2            | 1/2 Gbps FC Module                                                                                              | DS-X9016         |       | ok             | Unknown                               | 2007/04/18-11:09:13 | on             | ok            | 210.0W / 5.0A    |        |
| sw-47-152 | 4            | 2x1GE IPS, 14x1/2Gbps FC Module                                                                                 | DS-X9302-14K9    |       | ok             | Unknown                               | 2007/04/18-11:10:01 | on             | ok            | 200.34W / 4.77A  |        |
| sw-47-152 | 9            | 1/2/4 Gbps FC Module                                                                                            | DS-X9112         |       | ok.            | Unknown                               | 2007/04/18-11:11:13 | on             | ok            | 132.3W / 3.15A   |        |
| sw-47-152 | 8            | 2x1GE IPS, 14x1/2Gbps FC Module                                                                                 | DS-X9302-14K9    |       | ok             | Unknown                               | 2007/04/18-11:10:20 | on             | ok            | 200.34W / 4.77A  |        |
| sw-47-152 | 6            | Supervisor/Fabric-1                                                                                             | DS-X9530-SF1-K9  |       | ok             | Unknown                               | 2007/04/18-11:08:24 | on             | ok            | 209.16W / 4.98A  |        |
| sw-47-152 | 1            | 1/2/4 Gbps FC Module                                                                                            | DS-X9148         |       | ok.            | Unknown                               | 2007/04/18-11:10:10 | on             | ok            | 184.8W / 4.4A    |        |
| sw-47-152 | 3            | 1/2 Gbps FC Module                                                                                              | DS-X9016         |       | ok             | Unknown                               | 2007/04/18-11:09:28 | on             | ok            | 210.0W / 5.0A    |        |
| sw-47-152 | 7            | 1/2 Gbps FC Module                                                                                              | DS-X9032         |       | ok.            | Unknown                               | 2007/04/18-11:09:46 | on             | ok            | 190.68W / 4.54A  |        |
| sw-47-152 | 5            | Supervisor/Fabric-1(active)                                                                                     | DS-X9530-SF1-K9  |       | ok.            | Reset Requested by CLI command reload | 2007/04/18-11:07:10 | on             | ok            | 209.16W / 4.98A  |        |
| sw-47-17  | 1            | 1/2/4 Gbps FC/Supervisor-2(active)                                                                              | DS-C9124-K9-SUP  |       | ok             | Reset Requested by CLI command reload | 2007/04/18-10:25:32 | on             | ok            | 209.16W / 4.98A  |        |
| sw-47-151 | 2            | IP Storage Services Module                                                                                      | DS-X9304-SMIP    |       | ok.            | Unknown                               | 2007/04/18-10:28:06 | on             | ok            | 160.02W / 3.81A  |        |
| w-47-151  | 4            | IP Storage Services Module                                                                                      | DS-X9308-SMIP    |       | ok.            | Unknown                               | 2007/04/18-10:28:33 | on             | ok            | 200.34W / 4.77A  |        |
|           | 1            | a contract of the second second second second second second second second second second second second second se |                  | 0     | 1              | 1.1.1                                 |                     |                |               |                  | - × I  |

The Status column in the output should display an *ok* status for switching modules and an active or standby (or HA-standby) status for supervisor modules. If the status is either ok or active, you can continue with your configuration..

Note

A standby supervisor module reflects the HA-standby status if the HA switchover mechanism is enabled (see the "HA Switchover Characteristics" section on page 17-2). If the warm switchover mechanism is enabled, the standby supervisor module reflects the standby status.

The states through which a switching module progresses is discussed in the "Checking the State of a Module" section on page 19-4.

# **Obtaining Supervisor Module Statistics**

You can view statistics for the supervisor module, such as CPU utilization and NVRAM size, using Fabric Manager. To view supervisor module statistics using Fabric Manager, follow these steps:

Step 1

- Do one of the following in the Logical Domains pane:
  - Expand SAN to display a list of all switches in the SAN.
  - Click one of the fabrics to display a list of switches for that fabric.
  - Click a VSAN to display a list of switches for that VSAN.
- **Step 2** Expand **Switches** and select **Supervisor Statistics** in the Physical Attributes pane.

You see the supervisor statistics for each switch in the Information pane.

# **Checking the State of a Module**

The switching module goes through a testing and an initializing stage before displaying an ok status. Table 19-3 describes the possible states in which a module can exist.

| Module Status<br>Output | Description                                                                                                    |
|-------------------------|----------------------------------------------------------------------------------------------------|
| powered up              | The hardware has electrical power. When the hardware is powered up, the software begins booting.                                                                                                    |
| testing                 | The switching module has established connection with the supervisor module and the switching module is performing bootup diagnostics.                                                                     |
| initializing            | The diagnostics have completed successfully and the configuration is being downloaded.                                                                                                    |
| failure                 | The switch detects a switching module failure upon initialization and<br>automatically attempts to power-cycle the module three times. After the third<br>attempt it continues to display a failed state. |
| ok                      | The switch is ready to be configured.                                                                                                    |
| power-denied            | The switch detects insufficient power for a switching module to power up.                                                                                                    |
| active                  | This module is the active supervisor module and the switch is ready to be configured.                                                                                                    |
| HA-standby              | The HA switchover mechanism is enabled on the standby supervisor module (see the "HA Switchover Characteristics" section on page 17-2).                                                                   |
| standby                 | The warm switchover mechanism is enabled on the standby supervisor module (see the "HA Switchover Characteristics" section on page 17-2).                                                                 |

Table 19-3 Module States

To view the state of a module from Device Manager, choose **Physical > Modules**. The dialog box displays the status of every module.

# **Reloading Modules**

You can reload the entire switch, reset specific modules in the switch, or reload the image on specific modules in the switch.

This section includes the following totopics:

- Reloading a Switch, page 19-5
- Power Cycling Modules, page 19-6

## **Reloading a Switch**

To reload a switch using Fabric Manager, follow these steps:

Step 1

- Do one of the following in the Logical Domains pane:
  - Click **SAN** to display a list of all switches in the SAN.
  - Click one of the fabrics to display a list of switches for that fabric.
  - Click a VSAN to display a list of switches for that VSAN.
- Step 2 Expand Switches and select Hardware in the Physical Attributes pane.

You see a list of modules contained in the selected switches.

Step 3 Click the Card Module Status tab.

You see the information shown in Figure 19-2.

| ance    | Serv                                 | er Help                                                                                                    |                   |       |                |                                       |                     |                |               |                  |     |
|---------|--------------------------------------|----------------------------------------------------------------------------------------------------|-------------------|-------|----------------|---------------------------------------|---------------------|----------------|---------------|------------------|-----|
|         | I 🔮 🕸 🌆 🔫 🛛 🖏 😫 🔓 😰 🔲 💡 🕑 V Advanced |                                                                                                    |                   |       |                |                                       |                     |                |               |                  |     |
| 0       | 🕐 🖬 🛤 👌 🖬 🕉 🕅                        |                                                                                                    |                   |       |                |                                       |                     |                |               |                  |     |
| ventory | Card I                               | Module Status Temperature Sensors Power                                                                                                    | Supplies          |       |                |                                       |                     |                |               |                  |     |
| witch   | Slot                                 | Name                                                                                                    | Model             | Reset | Oper<br>Status | Reset Reason                          | Last Change         | Power<br>Admin | Power<br>Oper | Power<br>Current |     |
| 47-24   | 2                                    | 1/2 Gbps FC Module                                                                                                    | DS-X9016          |       | ok             | Unknown                               | 2007/04/18-10:28:23 | on             | ok            | 210.0W / 5.0A    |     |
| 47-24   | 1                                    | 2x1GE IPS, 14x1/2Gbps FC/Supervisor(active)                                                                                                    | DS-X9216i-K9-SUP  |       | ok.            | Reset Requested by CLI command reload | 2007/04/18-10:26:17 | on             | ok            | 209.16W / 4.98A  |     |
| 47-152  | 2 2                                  | 1/2 Gbps FC Module                                                                                                    | DS-X9016          |       | ok             | Unknown                               | 2007/04/18-11:09:13 | on             | ok            | 210.0W / 5.0A    |     |
| 47-152  | 2 4                                  | 2x1GE IPS, 14x1/2Gbps FC Module                                                                                                    | DS-X9302-14K9     |       | ok             | Unknown                               | 2007/04/18-11:10:01 | on             | ok            | 200.34W / 4.77A  |     |
| 47-152  | 2 9                                  | 1/2/4 Gbps FC Module                                                                                                    | DS-X9112          |       | ok.            | Unknown                               | 2007/04/18-11:11:13 | on             | ok            | 132.3W / 3.15A   |     |
| 47-152  | 28                                   | 2x1GE IPS, 14x1/2Gbps FC Module                                                                                                    | DS-X9302-14K9     |       | ok             | Unknown                               | 2007/04/18-11:10:20 | on             | ok            | 200.34W / 4.77A  |     |
| 47-152  | 2 6                                  | Supervisor/Fabric-1                                                                                                    | DS-X9530-SF1-K9   |       | ok             | Unknown                               | 2007/04/18-11:08:24 | on             | ok            | 209.16W / 4.98A  |     |
| 47-152  | 2 1                                  | 1/2/4 Gbps FC Module                                                                                                    | DS-X9148          |       | ok.            | Unknown                               | 2007/04/18-11:10:10 | on             | ok            | 184.8W / 4.4A    |     |
| 47-152  | 23                                   | 1/2 Gbps FC Module                                                                                                    | DS-X9016          |       | ok             | Unknown                               | 2007/04/18-11:09:28 | on             | ok            | 210.0W / 5.0A    |     |
| 47-152  | 2 7                                  | 1/2 Gbps FC Module                                                                                                    | DS-X9032          |       | ok.            | Unknown                               | 2007/04/18-11:09:46 | on             | ok            | 190.68W / 4.54A  |     |
| 47-152  | 2 5                                  | Supervisor/Fabric-1(active)                                                                                                    | DS-X9530-SF1-K9   |       | ok.            | Reset Requested by CLI command reload | 2007/04/18-11:07:10 | on             | ok            | 209.16W / 4.98A  |     |
| 47-17   | 1                                    | 1/2/4 Gbps FC/Supervisor-2(active)                                                                                                    | DS-C9124-K9-SUP   |       | ok             | Reset Requested by CLI command reload | 2007/04/18-10:25:32 | on             | ok            | 209.16W / 4.98A  |     |
| 47-151  | 12                                   | IP Storage Services Module                                                                                                    | DS-X9304-SMIP     |       | ok             | Unknown                               | 2007/04/18-10:28:06 | on             | ok            | 160.02W / 3.81A  | - P |
| 47-151  | l 4                                  | IP Storage Services Module                                                                                                    | DS-X9308-SMIP     |       | ok.            | Unknown                               | 2007/04/18-10:28:33 | on             | ok            | 200.34W / 4.77A  |     |
| 17.151  |                                      | and the second second sec | DC 100000 CE4 1/0 |       | al.            | las s                                 | 000001041404000440  |                | 1             | 000 4000 14 004  |     |

**Step 4** Check the **Reset** check box in the row of the switch to reload.

Step 5 Click the Apply Changes icon.

## **Power Cycling Modules**

To power cycle any module using Fabric Manager, follow these steps:

| Do one of the following in the Logical Domains pane:                             |
|----------------------------------------------------------------------------------|
| • Click <b>SAN</b> to display a list of all switches in the SAN.                 |
| • Click one of the fabrics to display a list of switches for that fabric.        |
| • Click a VSAN to display a list of switches for that VSAN.                      |
| Expand Switches and select Hardware from the Physical Attributes pane.           |
| Click the Card Module Status tab.                                                |
| Check the <b>Reset</b> check box in the row for the module(s) you want to reset. |
| Click the Apply Changes icon.                                                    |
| $\wedge$                                                                         |
| Caution Resetting a module disrupts traffic through the module.                  |

# **Preserving Module Configuration**

Use the "copy running-config to startup-co**nfig"** procedure to save the new configuration into nonvolatile storage. Once this procedure is complete, the running and the startup copies of the configuration are identical.

To preserve the module configuration using Fabric Manager, follow these steps:

- **Step 1** Do one of the following in the Logical Domains pane:
  - Click **SAN** to display a list of all switches in the SAN.
  - Click one of the fabrics to display a list of switches for that fabric.
  - Click a VSAN to display a list of switches for that VSAN.
- Step 2 Expand Switches and select Copy Configuration in the Physical Attributes pane.

You see a list of switches (see Figure 19-3).

Figure 19-3 List of Switches Available to Copy

| cal Domains 💦 🗌 All 🛛 🔕 🕼         | h nill I |         |              |               |               |                        |                         |          |                     |
|-----------------------------------|----------|---------|--------------|---------------|---------------|------------------------|-------------------------|----------|---------------------|
|                                   | • Er -   | ا 🍪 🖥 🗧 | ×7           |               |               | SAN/Fabric sw17        | 2-22-46-233/Switches/   | Copy Con | figuration          |
| Fabric sw172-22-46-233     Switch | Select   | Status  | FailureCause | From          | То            | ×FTP Server<br>Address | xFTP Server<br>FileName | Protocol | FTP/SFTF<br>UserNam |
| sw172-22-46-2                     | 25       |         |              | runningConfig | startupConfig | 171.71.55.12           | sw172-22-46-225_cfg.txt | tftp     | admin               |
| sw172-22-46-2                     | 24       |         |              | runningConfig | startupConfig | 171.71.55.12           | sw172-22-46-224_cfg.txt | tftp     | admin               |
| sw172-22-46-2                     | 20       |         |              | runningConfig | startupConfig | 171.71.55.12           | sw172-22-46-220_cfg.txt | tftp     | admin               |
| sw172-22-46-1                     | 32 🗌     |         |              | runningConfig | startupConfig | 171.71.55.12           | sw172-22-46-182_cfg.txt | tftp     | admin               |
| sical Attributes sw172-22-46-2    | 23       |         |              | runningConfig | startupConfig | 171.71.55.12           | sw172-22-46-223_cfg.txt | tftp     | admin               |
| Switches 🔨 sw172-22-46-1          | '4       |         |              | runningConfig | startupConfig | 171.71.55.12           | sw172-22-46-174_cfg.txt | tftp     | admin               |
| Hardware sw172-22-46-2            | 22       |         |              | runningConfig | startupConfig | 171.71.55.12           | sw172-22-46-222_cfg.txt | tftp     | admin               |
| Licenses sw172-22-46-2            | 33 🔲     |         |              | runningConfig | startupConfig | 171.71.55.12           | sw172-22-46-233_cfg.txt | tftp     | admin               |
| CFS IP Distribution sw172-22-46-2 | 21       |         |              | runningConfig | startupConfig | 171.71.55.12           | sw172-22-46-221_cfg.txt | tftp     | admin               |
| Clock sw172-22-46-1               | 53       |         |              | runningConfig | startupConfig | 171.71.55.12           | sw172-22-46-153_cfg.txt | tftp     | admin               |

- **Step 3** Click individual **Select** check boxes for switch configurations to copy.
- **Step 4** In the From column, ensure that **runningConfig** is selected.
- **Step 5** In the To column, ensure that **startupConfig** is selected.
- Step 6 Click the Apply Changes icon.

Table 19-4 displays various scenarios when module configurations are preserved or lost.

Table 19-4 Switching Module Configuration Status

| Scenario                                                                                                    | Consequence                                     |
|----------------------------------------------------------------------------------------------------|-------------------------------------------------|
| A particular switching module is removed and the <b>copy running-config startup-config</b> command is issued again.                                                           | The configured module information is lost.      |
| A particular switching module is removed and the same<br>switching module is replaced before the <b>copy</b><br><b>running-config startup-config</b> command is issued again. | The configured module information is preserved. |

| Sce                                                                                                    | enario                                                                                                    | Cor                                                                                                    | isequence                                                                                                   |  |  |
|----------------------------------------------------------------------------------------------------|----------------------------------------------------------------------------------------------------|----------------------------------------------------------------------------------------------------|----------------------------------------------------------------------------------------------------|--|--|
| A particular switching module is removed and replaced<br>with the same type switching module, and a <b>reload</b><br><b>module</b> <i>number</i> command is issued.                            |                                                                                                    |                                                                                                    | The configured module information is preserved.                                                             |  |  |
| A particular switching module is reloaded when a <b>reload module</b> <i>number</i> command is issued.                                                                                         |                                                                                                    |                                                                                                    | The configured module information is preserved.                                                             |  |  |
| A particular switching module is removed and replaced<br>with a different type of switching module. For example, a<br>16-port switching module is replaced with a 32-port<br>switching module. |                                                                                                    | The configured module information is lost<br>from the running configuration. The<br>default configuration is applied.                                  |                                                                                                    |  |  |
|                                                                                                    |                                                                                                    | The configured module information<br>remains in startup configuration until a<br><b>copy running-config startup-config</b><br>command is issued again. |                                                                                                    |  |  |
| Sar                                                                                                    | nple scenario:                                                                                                    | Sar                                                                                                    | nple response:                                                                                              |  |  |
| 1.                                                                                                    | The switch currently has a 16-port switching module<br>and the startup and running configuration files are the<br>same.    | 1.                                                                                                    | The switch uses the 16-port switching module and the present configuration is saved in nonvolatile storage. |  |  |
| 2.                                                                                                    | You replace the 16-port switching module in the switch with a 32-port switching module.                                    | 2.                                                                                                    | The factory default configuration is applied.                                                               |  |  |
| 3.                                                                                                    | Next, you remove the 32-port switching module and replace it with the same 16-port switching module referred to in Step 1. | 3.                                                                                                    | The factory default configuration is applied.                                                               |  |  |
| 4.                                                                                                    | You <b>reload</b> the switch.                                                                                              | 4.                                                                                                    | The configuration saved in nonvolatile storage referred to in Step 1 is applied.                            |  |  |

#### Table 19-4 Switching Module Configuration Status (continued)

# **Powering Off Switching Modules**

By default, all switching modules are in the power up state.

To power off a module using Fabric Manager, follow these steps:

| Step 1 | Do one of the following in the Logical Domains pane:                                          |  |  |
|--------|-----------------------------------------------------------------------------------------------|--|--|
|        | • Click <b>SAN</b> to display a list of all switches in the SAN.                              |  |  |
|        | • Click one of the fabrics to display a list of switches for that fabric.                     |  |  |
| Step 2 | Expand Switches and select Hardware in the Physical Attributes pane.                          |  |  |
|        | You see a list of modules contained in the selected switches.                                 |  |  |
| Step 3 | Select <b>off</b> from the drop-down list in the row for the module(s) you want to power off. |  |  |
| O4     |                                                                                               |  |  |

Step 4 Click the Apply Changes icon.

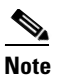

To power on a module, repeat Steps 1-4 but select **on** in Step 3.

# **Identifying Module LEDs**

Table 19-5 describes the LEDs for the Cisco MDS 9200 Series integrated supervisor modules.

Table 19-5LEDs for the Cisco MDS 9200 Series Supervisor Modules

| LED    | Status             | Description                                                                                                    |
|--------|--------------------|----------------------------------------------------------------------------------------------------|
| Status | Green              | All diagnostics pass. The module is operational (normal initialization sequence).                                                                                                    |
|        | Orange             | One of the following applies:                                                                                                    |
|        |                    | The module is booting or running diagnostics (normal initialization sequence).                                                                                                    |
|        |                    | The inlet air temperature of the system has exceeded the maximum system<br>operating temperature limit (a minor environmental warning). To ensure<br>maximum product life, you should immediately correct the environmental<br>temperature and restore the system to normal operation. |
|        | Red                | One of the following applies:                                                                                                    |
|        |                    | The diagnostic test failed. The module is not operational because a fault occurred during the initialization sequence.                                                                                                    |
|        |                    | The inlet air temperature of the system has exceeded the safe operating temperature limits of the card (a major environmental warning). The card has been shut down to prevent permanent damage. The system will be shut down after two minutes if this condition is not cleared.      |
| Speed  | On                 | 2-Gbps mode and beacon mode disabled.                                                                                                    |
|        | Off                | 1-Gbps mode and beacon mode disabled.                                                                                                    |
|        | Flashing           | Beacon mode enabledSee the "Identifying the Beacon LEDs" section on page 20-14.                                                                                                    |
| Link   | Solid green        | Link is up.                                                                                                    |
|        | Solid<br>yellow    | Link is disabled by software.                                                                                                    |
|        | Flashing<br>yellow | A fault condition exists.                                                                                                    |
|        | Off                | No link.                                                                                                    |

Table 19-6 describes the LEDs for the Cisco MDS 9200 Series interface module.

| LED                      | Status | Description                                                                                                    |
|--------------------------|--------|----------------------------------------------------------------------------------------------------|
| Status                   | Green  | All diagnostics pass. The module is operational (normal initialization sequence).                                                                                                    |
|                          | Orange | One of the following applies:                                                                                                    |
|                          |        | The module is booting or running diagnostics (normal initialization sequence).                                                                                                    |
|                          |        | The inlet air temperature of the system has exceeded the maximum system<br>operating temperature limit (a minor environmental warning). To ensure<br>maximum product life, you should immediately correct the environmental<br>temperature and restore the system to normal operation. |
|                          | Red    | One of the following applies:                                                                                                    |
|                          |        | The diagnostic test failed. The module is not operational because a fault occurred during the initialization sequence.                                                                                                    |
|                          |        | The inlet air temperature of the system has exceeded the safe operating temperature limits of the card (a major environmental warning). The card has been shut down to prevent permanent damage.                                                                                       |
| System                   | Green  | All chassis environmental monitors are reporting OK.                                                                                                    |
|                          | Orange | One of the following applies:                                                                                                    |
|                          |        | The power supply failed or the power supply fan failed.                                                                                                    |
|                          |        | Incompatible power supplies are installed.                                                                                                    |
|                          |        | The redundant clock failed.                                                                                                    |
|                          | Red    | The temperature of the supervisor module exceeded the major threshold.                                                                                                    |
| MGMT 10/100              | Green  | Link is up.                                                                                                    |
| Ethernet Link<br>LED     | Off    | No link.                                                                                                    |
| MGMT 10/100              | Green  | Traffic is flowing through port.                                                                                                    |
| Ethernet<br>Activity LED | Off    | No link or no traffic.                                                                                                    |

 Table 19-6
 LEDs on the Cisco MDS 9200 Series Interface Module

Table 19-7 describes the LEDs for the 16-port and 32-port switching modules, and the 4-port, 12-port, 24-port, and 48-port Generation 2 switching modules.

| LED    | Status                            | Description                                                                                                    |
|--------|-----------------------------------|----------------------------------------------------------------------------------------------------|
| Status | Green                             | All diagnostics pass. The module is operational (normal initialization sequence).                                                                                                    |
|        | Orange                            | One of the following applies:                                                                                                    |
|        |                                   | The module is booting or running diagnostics (normal initialization sequence).                                                                                                    |
|        |                                   | The inlet air temperature of the system has exceeded the maximum system<br>operating temperature limit (a minor environmental warning). To ensure<br>maximum product life, you should immediately correct the environmental<br>temperature and restore the system to normal operation. |
|        | Red                               | One of the following applies:                                                                                                    |
|        |                                   | The diagnostic test failed. The module is not operational because a fault occurred during the initialization sequence.                                                                                                    |
|        |                                   | The inlet air temperature of the system has exceeded the safe operating temperature limits of the card (a major environmental warning). The card has been shut down to prevent permanent damage.                                                                                       |
| Speed  | On                                | 2-Gbps mode.                                                                                                    |
|        | Off                               | 1-Gbps mode.                                                                                                    |
| Link   | Solid green                       | Link is up.                                                                                                    |
|        | Steady<br>flashing<br>green       | Link is up (beacon used to identify port).                                                                                                    |
|        | Intermittent<br>flashing<br>green | Link is up (traffic on port).                                                                                                    |
|        | Solid<br>yellow                   | Link is disabled by software.                                                                                                    |
|        | Flashing<br>yellow                | A fault condition exists.                                                                                                    |
|        | Off                               | No link.                                                                                                    |

| Table 19-7 | LEDs for the Cisco | MDS 9000 Family | Fibre Channel Switchi | na Modules |
|------------|--------------------|-----------------|-----------------------|------------|
|            |                    |                 |                       |            |

The LEDs on the supervisor module indicate the status of the supervisor module, power supplies, and the fan module. Table 19-8 provides more information about these LEDs.

| LED                      | Status | Description                                                                                                    |  |
|--------------------------|--------|----------------------------------------------------------------------------------------------------|--|
| Status                   | Green  | All diagnostics pass. The module is operational (normal initialization sequence).                                      |  |
|                          | Orange | One of the following applies:                                                                                          |  |
|                          |        | The module is booting or running diagnostics (normal initialization sequence).                                         |  |
|                          |        | An over temperature condition has occurred (a minor threshold has been exceeded during environmental monitoring).      |  |
|                          | Red    | One of the following applies:                                                                                          |  |
|                          |        | The diagnostic test failed. The module is not operational because a fault occurred during the initialization sequence. |  |
|                          |        | An over temperature condition occurred (a major threshold was exceeded during environmental monitoring).               |  |
| System <sup>1</sup>      | Green  | All chassis environmental monitors are reporting OK.                                                                   |  |
|                          | Orange | One of the following applies:                                                                                          |  |
|                          |        | The power supply has failed or the power supply fan has failed.                                                        |  |
|                          |        | Incompatible power supplies are installed.                                                                             |  |
|                          |        | The redundant clock has failed.                                                                                        |  |
|                          | Red    | The temperature of the supervisor module major threshold has been exceeded.                                            |  |
| Active                   | Green  | The supervisor module is operational and active.                                                                       |  |
|                          | Orange | The supervisor module is in standby mode.                                                                              |  |
| Pwr Mgmt <sup>1</sup>    | Green  | Sufficient power is available for all modules.                                                                         |  |
|                          | Orange | Sufficient power is not available for all modules.                                                                     |  |
| MGMT 10/100              | Green  | Link is up.                                                                                                    |  |
| Ethernet Link<br>LED     | Off    | No link.                                                                                                    |  |
| MGMT 10/100              | Green  | Traffic is flowing through port.                                                                                       |  |
| Ethernet<br>Activity LED | Off    | No link or no traffic.                                                                                                 |  |
| CompactFlash             | Green  | The external CompactFlash card is being accessed.                                                                      |  |
|                          | Off    | No activity.                                                                                                    |  |

 Table 19-8
 LEDs for the Cisco MDS 9500 Series Supervisor Modules

1. The System and Pwr Mgmt LEDs on a redundant supervisor module are synchronized to the active supervisor module.

# **Default Settings**

Table 19-9 lists the default settings for the supervisor module.

| Parameters                 | Default                                                                                 |
|----------------------------|-----------------------------------------------------------------------------------------|
| Administrative connection  | Serial connection.                                                                      |
| Global switch information  | • No value for system name.                                                             |
|                            | • No value for system contact.                                                          |
|                            | • No value for location.                                                                |
| System clock               | No value for system clock time.                                                         |
| In-band (VSAN 1) interface | IP address, subnet mask, and broadcast address assigned to the VSAN are set to 0.0.0.0. |

| Table 19-9 | Default Supervisor Module | Settings |
|------------|---------------------------|----------|
|            | -                         | -        |

Table 19-10 lists the default settings for the SSM.

| Table | 19-10 | Default | SSM | Settings |
|-------|-------|---------|-----|----------|
|-------|-------|---------|-----|----------|

| Parameters                   | Default                                                                                                    |
|------------------------------|----------------------------------------------------------------------------------------------------|
| Initial state when installed | • Power-down state on switches with Cisco MDS SAN-OS Release 2.1(1a) and earlier installed.                                                                |
|                              | • Fibre Channel switching mode on switches with Cisco MDS SAN-OS Release 2.1(2) and later installed and SSMs with EPLD version 2.0(2) and later installed. |